## МИНИСТЕРСТВО ОБРАЗОВАНИЯ И НАУКИ КЫРГЫЗСКОЙ РЕСПУБЛИКИ СОВРЕМЕННЫЙ МЕЖДУНАРОДНЫЙ УНИВЕРСИТЕТ

## КАФЕДРА ИНФОРМАТИКИ

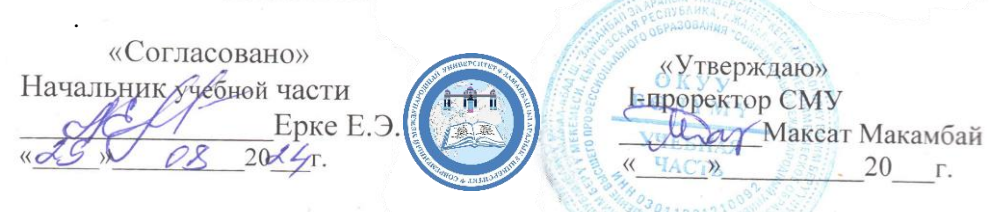

# РАБОЧАЯ ПРОГРАММА

# **Excel В формулах**

для специальности (направления специальности): 710300 – Прикладная информатика

Форма обучения: очная/заочная

Виды учебной деятельности:

| Программа                     |                | Всего ч    | CPC    | СРСП     | Форма |      |         |
|-------------------------------|----------------|------------|--------|----------|-------|------|---------|
|                               | всего          | аудиторных | лекция | Прак.раб |       |      | отчетно |
|                               |                |            |        |          |       |      | сти     |
| 2-курс, 4<br>семестр<br>(O/O) | 3 кр<br>90 час | 45 час     |        | 45 ч     | 30 ч  | 15 ч | экзамен |
| 2-курс, 4<br>семестр<br>(3/О) | 3 кр<br>90 час | 20 час     |        | 20 ч     | 50 ч  | 20 ч | экзамен |

«Согласовано» Профилирующей кафедрой \_\_\_\_\_\_зав.каф. от «\_\_\_\_\_» \_\_\_\_20\_\_г. «Рассмотрено» на заседании кафедры \_\_\_\_\_\_\_\_от « » 20 г.

Рабочая программа дисциплины разработана в соответствии с ГОС (1578/1 от 21 сентября 2021 г), ОПОП направления 510200 - Прикладная математика и информатика, 710300 – Прикладная информатикаи Положения о разработке УМК в СМУ.

Разработчик: \_\_\_\_\_Э.К. Эркулова

Жалал-Абад 2024 г. Содержание

| РАБОЧАЯ ПРОГРАММА                               | 1  |
|-------------------------------------------------|----|
| 1.1 РЕКВИЗИТЫ ДИСЦИПЛИНЫ                        | 3  |
| 1.2. ОБЪЕМ ДИСЦИПЛИНЫ И ВИДЫ УЧЕБНОЙ РАБОТЫ     | 3  |
| 2. МЕСТО ДИСЦИПЛИНЫ В СТРУКТУРЕ ООП             | 3  |
| 3. ПРЕРЕКВИЗИТЫ И ПОСТРЕКВИЗИТЫ КУРСА           | 3  |
| 4. НЕОБХОДИМОСТЬ ИЗУЧЕНИЯ КУРСА                 | 4  |
| 5. ЦЕЛИ И ЗАДАЧИ КУРСА                          | 4  |
| 8 КРИТЕРИЙ ОЦЕНКИ ЗНАНИЙ СТУДЕНТОВ НА ЭКЗАМЕНЕ  | 6  |
| 8.1. ОЦЕНКА ЗНАНИЙ (АКАДЕМИЧЕСКОЙ УСПЕВАЕМОСТИ) |    |
| ОСУЩЕСТВЛЯЕТСЯ ПО 100 БАЛЛЬНОЙ СИСТЕМЕ (ШКАЛЕ)  |    |
| СЛЕДУЮЩИМ ОБРАЗОМ:                              | 8  |
| 8.2. ТЕХНОЛОГИЧЕСКАЯ КАРТА ДИСЦИПЛИНЫ           | 8  |
| 9. ТЕМАТИЧЕСКИЙ ПЛАН И СОДЕРЖАНИЕ УЧЕБНОЙ       |    |
| ДИСЦИПЛИНЫ «EXCEL В ФОРМУЛАХ»                   | 9  |
| СРСП И СРС                                      | 9  |
| 10. УЧЕБНО-МЕТОДИЧЕСКОЕ, ИНФОРМАЦИОННОЕ И       |    |
| МАТЕРИАЛЬНО-ТЕХНИЧЕСКОЕ ОБЕСПЕЧЕНИЕ ДИСЦИПЛИН   | Ы  |
|                                                 | 16 |
| 11. ВОПРОСЫ ДЛЯ ПОДГОТОВКИ К ЭКЗАМЕНУ           | 16 |
| 12. МЕТОДИЧЕСКИЕ УКАЗАНИЯ ДЛЯ ПРЕПОДАВАТЕЛЕЙ    |    |
| ДИСЦИПЛИНЫ (МОДУЛЯ)                             | 21 |

## 1.1 Реквизиты дисциплины

Дисциплина : «Excel в формулах »

Курс: 1

Направление: 710300 – Прикладная информатика

Количество кредит часов: 2 кр (30 ч)

Форма обучения: очная

## 1.2. Объем дисциплины и виды учебной работы

|                                  | Семестр 4                 | Семестр 4                 |
|----------------------------------|---------------------------|---------------------------|
| Вид учебной работы               | Всего часов<br>90 ч (О/О) | Всего часов 90<br>ч (3/О) |
| Аудиторные занятия (всего)       | 45                        | 20                        |
| В том числе:                     |                           |                           |
| Лекции (Л)                       |                           |                           |
| Практические занятия (ПЗ)        | 45                        | 20                        |
| Семинары (С)                     |                           |                           |
| Лабораторные практикумы (ЛП)     |                           |                           |
| Клинические практические занятия |                           |                           |
| (КПЗ)                            |                           |                           |
| Самостоятельная работа (всего)   | 45                        | 70                        |
| СРСП                             | 15                        | 20                        |
| CPC                              | 30                        | 50                        |
| Форма контроля                   | экзамен                   | экзамен                   |
| Общая трудоемкость (час.)        | 90 ч                      | 90 ч                      |

## 2. Место дисциплины в структуре ООП

Учебная дисциплина «Excel в формулах » является специальной дисциплиной, формирующей профессиональные знания, необходимые для будущей профессиональной деятельности.

Дисциплина относится к вариативной части профессионального цикла.

3. Пререквизиты и постреквизиты курса

# Пререквизиты:

- математика,
- физика,
- информатика

#### Постреквизиты:

- математическая экономика
- финансовая математика

#### 4. Необходимость изучения курса

Изучение курса Excel, особенно в части формул, предоставляет ряд преимуществ и навыков, которые могут быть полезными в работе, учебе и повседневной жизни. Вот несколько причин, почему изучение Excel в формулах может быть полезным:

Автоматизация задач: Формулы в Excel позволяют автоматизировать рутинные вычислительные задачи. Это экономит время и уменьшает риск ошибок, связанных с ручным вводом данных.

Обработка данных: Excel является мощным инструментом для обработки и анализа данных. Формулы позволяют проводить различные расчеты, сортировать и фильтровать данные, создавать сводные таблицы и диаграммы.

Финансовая моделирование: Excel широко используется в области финансов для создания моделей бюджетирования, прогнозирования доходов и расходов, оценки инвестиций и т. д. Знание формул помогает строить сложные финансовые модели.

## 5. Цели и задачи курса

Целью освоения дисциплины «EXCEL в формулах» заключается в формировании умений и навыков решения профессиональных задач с использованием встроенного функционала MS Excel

#### Задачи:

Задачами освоения дисциплины «Excel в формулах» является следующее:

- раскрыть основы работы в MS Excel (ввод данных на рабочий лист и их редактирование, основные операции с рабочим листом, работа с ячейками и диапазонами,

таблицами, форматирование рабочих листов, работа с файлами и шаблонами);

- изучить формулы и функции MS Excel (формулы для обработки текста, работа с

датами и временем, логические формулы, формулы подсчета и суммирования, выбора и

поиска значений, финансовые функции, формулы массивов);

- ознакомить с построением диаграмм и графиков (расширенные возможности

построения диаграмм, визуализация данных средствами форматирования, работа с

изображениями и рисунками);

- рассмотреть расширенные возможности MS Excel (настройка пользовательского интерфейса, настраиваемые числовые форматы, проверка данных, структурирование рабочих листов, связывание и консолидация данных, поиск и исправление ошибок, защита рабочих книг);

- раскрыть возможности использования встроенных надстроек «Подбор параметра»,

«Поиск решения», «Анализ данных»;

- выработать навыки использования компьютерной техники и информационных

технологий (MS Excel) в документационном обеспечении управления и архивном деле;

- выработать способность самостоятельно работать с документами MS Excel.

6. Компетенции обучающегося, формируемые в результате освоения дисциплины

Требования к результатам освоения направления

Процесс изучения дисциплины направлен на формирование следующих компетенций направления: **710300** – **Прикладная** информатика:

Способен приобретать и применять новые знания с использованием информационных технологий для решения сложных проблем в области работы и обучения (ИК-2),

Способен документировать процессы создания ИС на всех стадиях жизненного цикла (ПК-5),

Способен применять системный подход и математические методы в формализации решения прикладных задач (Пк-9)

В результате изучения дисциплины студент должен знать:

- встроенный инструментарий MS Excel

уметь:

– работать с различными источниками информации с использованием инструментария MS Excel – использовать для решения аналитических и исследовательских задач MS Excel

#### владеть:

 навыками самостоятельной работы с различными источниками информации на основе применения инструментария MS Excel – навыками использования инструментария MS Excel в принятии финансово-экономических решений

7. Образовательные технологии

Изучение дисциплины предполагает использование традиционных способов коллективного обучения – лекций, лабораторных занятий, индивидуальных заданий с последующей отчетностью.

Применяемые информационные технологии: лекции в форме презентаций, обучающие и тестирующие программы, электронные учебники.

Оценочные средства для текущего контроля успеваемости, рубежного контроля по итогам освоения дисциплины и учебнометодическое обеспечение самостоятельной работы бакалавров:

• формой текущего контроля знаний студентов (аудиторные занятия) является контроль посещения лекционных и практических занятий, активность студентов на практических занятиях. Каждый из двух текущих контролей оценивается по 30 баллов.

формой текущего контроля знаний студентов (внеаудиторные занятия) является контроль СРСП, участие в НИРС (выступление на студенческой конференции, публикация статей)

• формой итогового контроля знаний и умений бакалавров по курсу является экзамен.

*Текущий и рубежный контроль*. Студенты после выполнения соответствующих (первому или второму модулю) практических и лабораторных работ допускаются к рубежному контролю. Каждый из двух рубежных контролей (модулей) оценивается по **30** балльной шкале.

*Итоговый контроль*. Итоговый контроль реализуется в форме защиты собственно созданных программ (в виде компьютерного тестирования) и оценивается по **30** балльной шкале.

Правила оценивания рубежного и итогового контроля.

8 Критерий оценки знаний студентов на экзамене

Выставление оценок на экзаменах осуществляется на основе принципов объективности, справедливости, всестороннего анализа качества знаний студентов, и других положений, способствующих повышению надежности оценки знаний обучающихся, и устранению субъективных факторов.

В соответствии с действующими нормативными актами и рекомендациями Министерства образования и науки КР устанавливаются следующие критерии выставления оценок на экзаменах:

- *оценка "отлично"* выставляется студенту, который обнаружил на экзамене всестороннее, систематическое и глубокое знание учебнопрограммного матери-ала, умение свободно выполнять задания, предусмотренные программой, который усвоил основную литературу и ознакомился с дополнительной литературой, рекомендованной программой. Как правило, оценка "отлично" выставляется студентам, усвоившим взаимосвязь основных понятий дисциплины и их значений для приобретаемой профессии, проявившим творческие способности в понимании, изложении и использовании учебно-программного материала;

- оценка "хорошо" выставляется студенту, который на экзамене обнаружил полное знание учебно-программного материала, успешно выполнил предусмотренные в программе задания, усвоил основную литературу, рекомендованную в программе. Как правило, оценка "хорошо" выставляется студентам, показавшим систематический характер знаний по дисциплине и способным к их самостоятельному выполнению и обновлению в ходе дальнейшей учебной работы и профессиональной деятельности;

оценка "удовлетворительно" выставляется студенту, обнаружившему знание основного учебного материала в объеме, необходимом для дальнейшей учебы и предстоящей работы по профессии. справляющемуся выполнением с заланий. предусмотренных программой, который ознакомился с основной литературой, рекомендованной программой. Как правило, оценка "удовлетворительно" выставляется студентам, допустившим погрешности в ответе на экзамене И при выполнении экзаменационных заданий, но обладающим необходимыми знаниями для их устранения под руководством преподавателя;

- оиенка "неудовлетворительно" выставляется студенту, обнаружившему пробелы в знаниях основного учебно-программного материала, допустившему принципиальные ошибки в выполнении предусмотренных программой заданий, не ознакомившемуся с литературой, предусмотренной программой, основной и не овладевшему базовыми знаниями, предусмотренными по данной дисциплине и определенными соответствующей программой курса (перечень основных знаний и умений, которыми должны овладеть студенты, является обязательным элементом рабочей программы курса).

7

# 8.1. Оценка знаний (академической успеваемости)

осуществляется по 100 балльной системе (шкале) следующим образом:

| 30 балльная<br>система | 100<br>балльная<br>система | Оценка по<br>буквенной<br>системе | Цифровой<br>эквивалент<br>оценки по<br>GPA | Оценка по<br>традиционной системе |
|------------------------|----------------------------|-----------------------------------|--------------------------------------------|-----------------------------------|
| 26 - 30                | 87 - 100                   | A                                 | 4,0                                        | Отлично                           |
| 24 - 25                | 80 - 86                    | В                                 | 3,33                                       | V                                 |
| 22 - 23                | 74 – 79                    | C                                 | 3,0                                        | хорошо                            |
| 20 - 21                | 68 - 73                    | Д                                 | 2,33                                       | V                                 |
| <b>18</b> - 19         | <u>60</u> – 67             | E                                 | 2,0                                        | удовлетворительно                 |
| 9 - 17                 | 31 - 60                    | FX                                | 0                                          | II                                |
| 0 - 8                  | 0 - 30                     | F                                 | 0                                          | неудовлетворительно               |

# 8.2. Технологическая карта дисциплины

|         |              |           | 1-1                                                 | модуль<br>б      | (90 ч.<br>.) | , 30     | 2-модуль (90 ч., 30 б.)                             |                  |       | Итоговый<br>контроль (ЖТ) (30<br>б.) |                                      |                    |     | Поо         | Bcer    |  |
|---------|--------------|-----------|-----------------------------------------------------|------------------|--------------|----------|-----------------------------------------------------|------------------|-------|--------------------------------------|--------------------------------------|--------------------|-----|-------------|---------|--|
|         |              |           | Ауд                                                 | Į. Ч.            | CPC          | Py6e     | Ау                                                  | д. ч.            | CPC . | Py6e                                 | Лек                                  | Лаб<br>срат        | CPC | Ито         |         |  |
| Bcero   | Аул. часы    | СРС, СРСП | Лекция                                              | Практиче<br>ские |              |          | Лекция                                              | Практиче<br>ские |       |                                      |                                      |                    |     |             |         |  |
| 90      | 4<br>5       | 4<br>5    | 1<br>5                                              | 30               | 45           |          | 15                                                  | 30               | 45    |                                      |                                      |                    |     |             |         |  |
| Ба      | алль         | I         | 3<br>0                                              | 30               | 30           | 30<br>б. | 30                                                  | 30               | 30    | 30<br>б.                             | 30                                   | 30                 | 30  | 3<br>0<br>5 | 10<br>б |  |
| И<br>мо | тоги<br>дуле | і<br>ей   | ТК=(Лек+Лаб+<br>+CPC)/3,<br>M1=(ТК1+ТК2+<br>+PK1)/3 |                  |              |          | ТК=(Лек+Лаб+<br>+CPC)/3,<br>M2=(ТК3+ТК4+<br>+PK2)/3 |                  | G     | ИК=<br>+<br>9кз=М                    | (Лек+.<br>CPC)/<br>1+M2 <sup>-</sup> | Лаб+<br>3,<br>+ИК+ | ŀП  | 100         |         |  |

# 9. Тематический план и содержание учебной дисциплины «Excel

# В формулах»

|     | Наименование тем                          | Кол-во кр | Кол-во кр  |
|-----|-------------------------------------------|-----------|------------|
|     |                                           | 0/0       | <b>3\O</b> |
| 1.  | Практическая работа №1. Простые           | 4         | 2          |
|     | вычисления.                               |           |            |
| 2.  | Практическая работа№2 Мастер функций в    | 4         | 2          |
|     | MS Excel.                                 |           |            |
| 3.  | Практическая работа №3 Функции даты и     | 4         | 2          |
|     | времени в Excel                           |           |            |
| 4.  | Практическая работа №4 Абсолютный адрес   | 4         | 2          |
|     | в MS Excel.                               |           |            |
| 5.  | Практическая работа №5 Логические функции | 4         | 2          |
|     | вExcel                                    |           |            |
| 6.  | Практическая работа№6 Функции СЧЁТ и      | 4         | 2          |
|     | СУММ в Excel                              |           |            |
| 7.  | Практическая работа №7 Как сделать        | 4         | 2          |
|     | подсвечивание цветом ячеек с датами       |           |            |
|     | пройденного срока в Excel                 |           |            |
| 8.  | Практическая работа №8 Макросы и элементы | 4         | 2          |
|     | управления                                |           |            |
| 9.  | Практическая работа №9 Создание теста с   | 4         | 2          |
|     | помощью стандартных команд и функций MS   |           |            |
|     | Excel                                     |           |            |
| 10. | Практическая работа №10 Калькулятор       | 4         | 2          |
|     | расчета кредита в excel и формулы         |           |            |
|     | ежемесячных платежей                      |           |            |
| 11. | Практическая работа №11 Электронный       | 5         |            |
|     | журнал в Excel                            |           |            |
|     |                                           | 45 ч      | 20         |

# СРСП и СРС

## Практическая работа №1. Простые вычисления

## **♦** І уровень (базовый)

- 1. Сложите два числа в разных ячейках.
- 2. Вычислите площадь прямоугольника (длина × ширина).

- 3. Найдите периметр квадрата со стороной в ячейке А1.
- 4. Вычислите стоимость покупки: цена × количество.
- 5. Рассчитайте среднюю оценку из пяти предметов.
- 6. Переведите километры в метры.
- 7. Найдите разницу между доходом и расходом.
- 8. Выразите процент от суммы.
- 9. Найдите остаток от деления.
- 10. Посчитайте итог по нескольким счетам.

#### И уровень (повышенный)

- 1. Рассчитайте скидку от суммы и выведите итог.
- 2. Найдите итог по формуле сложных процентов (без функций).
- 3. Определите долю одного числа от другого в процентах.
- 4. Вычислите стоимость с налогом (НДС 12%).
- 5. Найдите средневзвешенное значение.
- 6. Переведите градусы Цельсия в Фаренгейты.
- 7. Выведите итог затрат в разных валютах.
- 8. Используйте абсолютную ссылку для расчёта.
- 9. Определите разницу в часах между двумя временными метками.
- 10. Автоматически округлите число до ближайших 100.

#### Практическая работа №2. Мастер функций в MS Excel

## І уровень (базовый)

- 1. Используйте функцию СУММ для расчёта общего дохода.
- 2. Найдите максимум и минимум в списке чисел.
- 3. Используйте СРЗНАЧ для оценки успеваемости.
- 4. Примените ЕСЛИ для проверки достижения порога.
- 5. Посчитайте количество ячеек с числом с помощью СЧЁТ.
- 6. Определите дату через 30 дней с использованием СЕГОДНЯ().
- 7. Используйте ОКРУГЛ для округления стоимости.
- 8. Найдите модуль числа через ABS().
- 9. Преобразуйте текст в верхний регистр.
- 10. Выведите длину строки с помощью ДЛСТР.

#### И уровень (повышенный)

- 1. Используйте ВПР для поиска по таблице.
- 2. Примените ЕСЛИОШИБКА для обработки ошибок.
- 3. Преобразуйте число в текст с форматом.
- 4. Используйте СЦЕПИТЬ или СОNCAT для сборки адреса.
- 5. Примените НАИБОЛЬШИЙ и НАИМЕНЬШИЙ.
- 6. Используйте вложенные ЕСЛИ для многослойной проверки.
- 7. Преобразуйте дату из текста в формат даты.
- 8. Используйте ТЕКСТ для отображения формата числа.
- 9. Сделайте перевод суммы в валюту с учетом курса.

#### 10. Автоматически подставьте нужную формулу по условию.

### Практическая работа №3. Функции даты и времени в Excel

## 🔷 I уровень (базовый)

- 1. Выведите текущую дату (=СЕГОДНЯ()).
- 2. Посчитайте возраст на основе даты рождения.
- 3. Найдите количество дней между двумя датами.
- 4. Выведите текущий день недели.
- 5. Преобразуйте дату в текст.
- 6. Сложите дату + 7 дней.
- 7. Найдите год из даты.
- 8. Определите месяц по дате.
- 9. Сравните дату с сегодняшней.
- 10. Сделайте условие: просрочено или нет.

#### И уровень (повышенный)

- 1. Вычислите трудовой стаж (в годах, месяцах).
- 2. Автоматически рассчитайте дату возврата (срок кредита).
- 3. Определите, попадает ли дата в текущий месяц.
- 4. Используйте РАБДНИ для расчёта рабочих дней.
- 5. Выведите разницу в часах/минутах между двумя временем.
- 6. Определите, является ли дата выходным.
- 7. Найдите количество недель между датами.
- 8. Преобразуйте текст в формат даты.
- 9. Проверьте, что дата не позднее текущей.
- 10. Сделайте календарь с автозаполнением дат.

#### Практическая работа №4. Абсолютный адрес в MS Excel

#### І уровень (базовый)

- 1. Сделайте ссылку на фиксированную цену.
- 2. Используйте абсолютную ссылку в формуле умножения.
- 3. Закрепите строку и скопируйте формулу вниз.
- 4. Закрепите столбец и протяните формулу вправо.
- 5. Используйте \$А\$1 для базовой формулы.
- 6. Комбинируйте абсолютные и относительные адреса.
- 7. Примените фиксированную ссылку для налога.
- 8. Сделайте формулу для пересчета валюты с фиксированным курсом.
- 9. Закрепите ячейку с коэффициентом.
- 10. Проверьте разницу в расчёте при фиксированной ячейке.

#### И уровень (повышенный)

- 1. Постройте таблицу умножения с абсолютными ссылками.
- 2. Создайте формулу с двумя фиксированными диапазонами.
- 3. Примените абсолютную ссылку внутри ВПР.
- 4. Используйте \$В\$2 в формуле расчёта скидки.

- 5. Сделайте зависимость от фиксированной процентной ставки.
- 6. Сделайте таблицу расчёта с одним исходным значением.
- 7. Используйте ссылку на фиксированную дату в сравнении.
- 8. Закрепите ссылку в диаграмме.
- 9. Создайте отчёт с использованием абсолютных формул.
- 10. Используйте смешанные адреса (\$А1, А\$1) в модели.

### Практическая работа №5. Логические функции в Excel

### І уровень (базовый)

- 1. Используйте ЕСЛИ, чтобы определить, превышает ли число 100.
- 2. Выведите «Зачёт» или «Незачёт» по оценке.
- 3. Примените И, чтобы проверить два условия.
- 4. Используйте ИЛИ для альтернативных условий.
- 5. Проверьте, больше ли значение, чем среднее.
- 6. Постройте условие: если продажа > плана «Да», иначе «Нет».
- 7. Сделайте формулу: если остаток меньше 10 заказать.
- 8. Используйте ЕСЛИ с датой: срок прошёл или нет.
- 9. Определите, входит ли число в диапазон (10-50).
- 10. Используйте ЕСЛИ для начисления премии.

#### И уровень (повышенный)

- 1. Вложите несколько ЕСЛИ (шкала оценок: отлично, хорошо...).
- 2. Комбинируйте И, ИЛИ в одной формуле.
- 3. Используйте ЕСЛИОШИБКА при делении.
- 4. Сделайте логическую проверку по дате и сумме.
- 5. Автоматически подставляйте курс по дню недели.
- 6. Присвойте статус в зависимости от 3 параметров.
- 7. Раскрасьте ячейку по логике (через условное форматирование).
- 8. Сделайте проверку наличия текста в ячейке.
- 9. Используйте логическую формулу в сводной таблице.
- 10. Используйте ЕСЛИ для вывода предупреждения о просрочке.

# Практическая работа №6. Функции СЧЁТ и СУММ в Excel

### І уровень (базовый)

- 1. Посчитайте общее количество оценок с СЧЁТ.
- 2. Найдите сумму всех расходов.
- 3. Используйте СЧЁТЗ для непустых ячеек.
- 4. Посчитайте количество пропусков (СЧЁТПУСТ).
- 5. Выведите сумму продаж за неделю.
- 6. Используйте СЧЁТЕСЛИ сколько оценок «5».
- 7. Сосчитайте количество значений больше 50.
- 8. Суммируйте значения по условию (СУММЕСЛИ).
- 9. Используйте СЧЁТЕСЛИ с диапазоном дат.
- 10. Суммируйте только положительные числа.

#### И уровень (повышенный)

- 1. Используйте СУММЕСЛИМН с несколькими условиями.
- 2. Посчитайте количество значений между двумя числами.
- 3. Считайте только уникальные значения (через массив или ЧАСТОТА).
- 4. Сделайте анализ сколько студентов с баллом ≥ 80.
- 5. Суммируйте по критерию: по имени продавца.
- 6. Используйте СЧЁТЕСЛИМН с двумя условиями: город + товар.
- 7. Автоматизируйте сумму по дате и категории.
- 8. Подсчитайте количество выходов на работу в месяц.
- 9. Суммируйте значения с фильтрацией (через АГРЕГАТ).
- 10. Используйте СУММПРОИЗВ для мультирасчёта.

#### Практическая работа №7. Подсвечивание ячеек с просроченными датами

#### І уровень (базовый)

- 1. Подсветите даты, меньшие текущей.
- 2. Настройте условное форматирование для просроченных задач.
- 3. Сделайте ячейку красной, если срок истёк.
- 4. Подсветите ячейку, если дата находится в прошлом месяце.
- 5. Автоматически закрашивайте ячейку при приближении срока.
- 6. Сравните дату в ячейке с СЕГОДНЯ().
- 7. Примените правило: дата < сегодня красный.
- 8. Примените правило: дата = сегодня жёлтый.
- 9. Сделайте цветовую градацию по срокам.
- 10. Настройте разные цвета: зелёный в срок, красный просрочено.

#### И уровень (повышенный)

- 1. Условно раскрасьте строки таблицы по дате в одном столбце.
- 2. Создайте форматирование по формуле (не по шаблону).
- 3. Раскрасьте задачи, у которых осталось ≤ 3 дня.
- 4. Подсветите крайний срок + добавьте статус в ячейке.
- 5. Подсветите ячейки с задачами из будущего.
- 6. Сделайте условную иконку (галочка, восклицание).
- 7. Раскрасьте столбец в зависимости от условий в другой колонке.
- 8. Сформируйте формат по диапазону дат (месяц/неделя).
- 9. Комбинируйте цвет и шрифт в зависимости от срока.
- 10. Используйте формулу с И/ИЛИ в правилах форматирования.

### Ирактическая работа №8. Макросы и элементы управления

#### І уровень (базовый)

- 1. Запишите простой макрос: вставить дату.
- 2. Привяжите кнопку к макросу.
- 3. Создайте выпадающий список.
- 4. Добавьте ползунок с диапазоном значений.

- 5. Используйте переключатели (Radio Button).
- 6. Создайте макрос очистить ячейки.
- 7. Примените макрос подсветить область.
- 8. Сделайте макрос для автоматического расчёта.
- 9. Создайте простую форму ввода.
- 10. Присвойте макрос кнопке «Рассчитать».

#### И уровень (повышенный)

- 1. Напишите макрос на VBA для суммирования диапазона.
- 2. Создайте пользовательскую форму с полями и кнопкой.
- 3. Сделайте кнопку "Добавить запись в таблицу".
- 4. Реализуйте фильтр по выбору из выпадающего списка.
- 5. Запрограммируйте событие "при изменении ячейки".
- 6. Создайте форму авторизации.
- 7. Сделайте экспорт таблицы в PDF через макрос.
- 8. Скопируйте данные из одной вкладки на другую по кнопке.
- 9. Сделайте проверку ввода и вывод сообщения.
- 10. Настройте макрос для сортировки таблицы.

#### Практическая работа №9. Создание теста в Excel

#### 🔷 I уровень (базовый)

- 1. Сделайте тест из 5 вопросов с вариантами ответов.
- 2. Используйте ВПР для проверки правильного ответа.
- 3. Сделайте ячейку для ввода имени.
- 4. Присвойте балл за правильный ответ.
- 5. Итоговая оценка по сумме правильных ответов.
- 6. Сделайте индикатор результата (пройден/не пройден).
- 7. Ограничьте ввод только допустимыми значениями.
- 8. Добавьте подсказки к вопросам.
- 9. Создайте поле для пересчёта (кнопка).
- Используйте условное форматирование цвет для правильного/неправильного.

#### И уровень (повышенный)

- 1. Автоматически анализируйте ответы (через формулы).
- 2. Подсчитайте % правильных ответов.
- 3. Постройте график успеваемости по тесту.
- 4. Создайте автоматический вывод результата (оценка, фраза).
- 5. Сделайте выборку лучших результатов.
- 6. Сформируйте итоговую таблицу результатов по всем участникам.
- 7. Защитите ячейки с вопросами.
- 8. Настройте форму с кнопками для навигации между вопросами.
- 9. Сделайте таймер теста (с макросом).
- 10. Экспорт результата теста в отдельную таблицу.

#### Практическая работа №10. Калькулятор расчета кредита

### І уровень (базовый)

- 1. Введите сумму кредита, срок, процентную ставку.
- 2. Рассчитайте ежемесячный платёж по формуле.
- 3. Определите переплату по кредиту.
- 4. Выведите общую сумму выплат.
- 5. Измените условия пересчитайте.
- 6. Примените абсолютные ссылки в формулах.
- 7. Отобразите график платежей.
- 8. Сделайте таблицу с месячными суммами.
- 9. Добавьте поля для ввода новых данных.
- 10. Рассчитайте итог для разных сроков.

#### И уровень (повышенный)

- 1. Используйте ПЛТ() для расчёта аннуитетного платежа.
- 2. Постройте график «долг / проценты / сумма».
- 3. Создайте калькулятор со сдвигающимся сроком.
- 4. Примените макрос «Очистить форму».
- 5. Сделайте вкладку для досрочного погашения.
- 6. Отобразите график платежей по месяцам.
- 7. Используйте ОСЛП, ППП, ПЛТ в модели.
- 8. Сделайте блок предупреждений (просрочка, лимит).
- 9. Примените округление к суммам.
- 10. Добавьте форму для печати расчёта.

## Практическая работа №11. Электронный журнал в Excel

## І уровень (базовый)

- 1. Создайте таблицу с ФИО и оценками.
- 2. Автоматически считайте средний балл.
- 3. Сделайте условное форматирование по баллам.
- 4. Добавьте итоговую колонку «Пропущено занятий».
- 5. Используйте СЧЁТЕСЛИ для оценки «5».
- 6. Добавьте автоматический вывод итоговой оценки.
- 7. Сделайте шапку таблицы с закреплением.
- 8. Защитите таблицу от изменений.
- 9. Вставьте номер по порядку (автоматически).
- 10. Добавьте поле «Итог» с цветовой градацией.

#### И уровень (повышенный)

- 1. Автоматизируйте подсчёт средней успеваемости группы.
- 2. Сделайте фильтр по предметам или датам.
- 3. Используйте формулы для автоматического вывода "зачёт/незачёт".
- 4. Реализуйте таблицу с диаграммой посещаемости.
- 5. Добавьте поле для примечаний преподавателя.

- 6. Вставьте макрос: «Сбросить оценки».
- 7. Автоматически выделите студентов с долгами.
- 8. Постройте рейтинг студентов по баллам.
- 9. Используйте выпадающий список преподавателя.
- 10. Реализуйте экспорт журнала в PDF.

## 10. Учебно-методическое, информационное и материально-

## техническое обеспечение дисциплины

- Воробьева, Ф.И. Информатика. MS Excel 2010 : учебное пособие / Ф.И. Воробьева, Е.С. Воробьев; М-во образ. и науки России, Казан. нац. исслед. технол. ун-т. – Казань : Изд-во КНИТУ, 2014. – 96 с <u>https://disk.yandex.com/i/-</u> <u>yofNQ5muwGOGw</u>
- Корнеев В.Н., Куприянова А.В. Microsoft Office Excel 2007. Просто о сложном. Книга+видеокурс. — СПб.: Наука и Техника, 2008. — 176 с. <u>https://disk.yandex.com/i/1BAz0XAk3qAqXQ</u>
- Семенов В. П., Финкова М. А. и др. EXCEL 2013 НА ПРИМЕРАХ — СПб.: Наука и Техника, 2016. — 288 с.: ил. <u>https://disk.yandex.com/i/rsCo1a50kQjqWw</u>
- Гураков А. В. Г950 Информатика. Введение в Microsoft Office : учебное пособие / А. В. Гураков, А. А. Лазичев. — Томск: Эль Контент, 2012. — 120 с
- Калмыкова Е.А. Информатика : учеб. пособие для студ. учреждений сред, проф. образования / Е.А.Колмыкова, И.А.Кумскова. — 10-е изд., стер. — М. : Издательский центр «Академия», 2012. —416 с. <u>https://disk.yandex.com/i/bwIr-GrSxSY8tA</u>
- Практикум по информатике: Учебное пособие для вузов (+CD) / Под ред. проф. Н. В. Макаровой. — СПб.: Питер, 2012. — 320 с.: ил. <u>https://disk.yandex.com/i/gjuYrW1A9P6rZw</u>
- Е. М. Карчевский, И. Е. Филиппов Excel 2007 в примерах Учебно-методическое пособие 2010 u/- 75 с/ <u>https://disk.yandex.com/i/nCZ58aiyH5A8KQ</u>

# 11. Вопросы для подготовки к экзамену Экзаменационные вопросы

1. Вопрос: Какая формула используется для сложения значений в ячейках А1 и В1? Ответ: =A1+B1

- 2. Вопрос: Какая функция используется для нахождения среднего значения в диапазоне ячеек от A1 до A10? Ответ: = CP3HA4 (A1:A10)
- Вопрос: Как сделать ячейку А1 абсолютной в формуле, чтобы при копировании формулы она оставалась неизменной? Ответ: Используйте символ \$. Например, если исходная формула =B1\*\$A\$1, то при копировании по вертикали А1 останется неизменной.
- 4. Вопрос: Какая формула используется для вычисления процента от общей суммы? Например, для вычисления 10% от значения в ячейке A1. Ответ: =A1\*10%
- Вопрос: Какая функция используется для поиска максимального значения в диапазоне ячеек от A1 до A10?
  Ответ: =MAKC (A1:A10)
- 6. Вопрос: Как создать ссылку на ячейку В1 внутри текста строки? Ответ: Например, ="Значение в В1 равно: "&В1
- Вопрос: Как сделать так, чтобы формула выполнялась только при условии, что значение в ячейке А1 больше 10? Ответ: Используйте функцию ЕСЛИ. Например, =ЕСЛИ (А1>10, "Больше 10", "Меньше или равно 10")
- Вопрос: Как скопировать формулу из ячейки A1 в ячейку B1 так, чтобы она относилась к столбцу B? Ответ: Скопируйте формулу и вставьте в ячейку B1. Ехсеl автоматически адаптирует ссылки. Например, если в A1 была =A2, то в B1 станет =B2.
- 9. Вопрос: Какая функция используется для подсчета количества непустых ячеек в диапазоне от A1 до A10? Ответ: =СЧЕТ (A1:A10)
- 10. Вопрос: Как вычесть значение в ячейке B1 из значения в ячейке A1? Ответ: =A1-B1
- 11. Вопрос: Какая функция используется для получения текущей даты? Ответ: =СЕГОДНЯ ()
- 12. Вопрос: Как можно выделить только год из даты в ячейке A1? Ответ: =ГОД (A1)
- 13. Вопрос: Какая функция возвращает текущую дату и время? Ответ: = ТЕКУЩАЯДАТА ()
- 14. Вопрос: Как найти разницу между двумя датами в днях? Ответ: = A2 – A1
- 15. Вопрос: Как получить номер текущего месяца? Ответ: =МЕСЯЦ (СЕГОДНЯ ())

- 16. Вопрос: Как создать дату, представляющую 1 января 2023 года? Ответ: =ДАТА (2023, 1, 1)
- 17. Вопрос: Как определить текущий день недели (пн, вт, ..., вс)? Ответ: = ТЕКУЩИЙДЕНЬНЕДЕЛИ ()
- 18. Вопрос: Как преобразовать текстовую строку в дату? Ответ: =ДАТАЗНАЧ (А1)
- 19. Вопрос: Как узнать, сколько прошло лет между двумя датами? Ответ: =ГОД (А2) - ГОД (А1)
- 20. Вопрос: Как добавить к дате в ячейке A1 5 дней? Ответ: =A1 + 5
- 21. Вопрос: Как получить текущее время? Ответ: = ТЕКУЩЕЕВРЕМЯ ()
- 22. Вопрос: Как округлить время в ячейке A1 до ближайшей минуты? Ответ: =ОКРУГЛИТЬ (A1, "0:01")
- 23. Вопрос: Что такое абсолютный адрес в Excel? Ответ: Абсолютный адрес в Excel - это адрес ячейки, который не изменяется при копировании формулы в другие ячейки. Он закреплен и остается постоянным.
- 24. Вопрос: Как создать абсолютную ссылку в формуле? Ответ: Поместите символ \$ перед буквой столбца и/или числом строки, чтобы сделать их абсолютными. Например, \$A\$1 абсолютная ссылка на ячейку A1.
- 25. Вопрос: Какая разница между \$A\$1, A\$1 и \$A1 в формуле? Ответ: \$A\$1 - абсолютная ссылка на ячейку A1; A\$1 абсолютная ссылка по столбцу, но относительная по строке; \$A1 - абсолютная ссылка по строке, но относительная по столбцу.
- 26. Вопрос: Как использовать абсолютные адреса при копировании формул в Excel? Ответ: Абсолютные адреса используются, чтобы сохранить фиксированные ссылки при копировании. При необходимости, изменяйте или оставляйте абсолютные адреса в зависимости от требований.
- 27. Вопрос: Как удалить абсолютные адреса из формулы? Ответ: Просто уберите символы \$ перед буквами столбца и/или числами строки в формуле.
- 28. Вопрос: В чем преимущество использования абсолютных адресов? Ответ: Абсолютные адреса полезны при копировании формул, когда необходимо сохранить ссылки на конкретные ячейки, чтобы они не изменялись.
- 29. Вопрос: Какая формула будет правильной для сложения значений в столбце В с использованием абсолютных адресов? Ответ: Если формула начинается с =B\$1+B\$2, то при

копировании вниз будет автоматически изменяться только номер строки.

- 30. Вопрос: Как изменить относительный адрес на абсолютный в уже существующей формуле? Ответ: Выделите адрес в формуле и добавьте или удалите символы \$ по необходимости.
- 31. Вопрос: Какая функция возвращает значение TRUE, если условие истинно, и FALSE, если ложно? Ответ: Эта функция называется ЕСЛИ (IF). Например: =ЕСЛИ (А1>10, "Больше 10", "Меньше или равно 10").
- 32. Вопрос: Какие логические операторы можно использовать вместе с функцией ЕСЛИ? Ответ: Можно использовать операторы сравнения, такие как >, <, >=, <=, =, u <>.
- 33. Вопрос: Как использовать функцию ЕСЛИ для проверки нескольких условий? Ответ: Можно использовать функцию ЕСЛИ вложенно (вложенные условия) или функцию И (AND) / ИЛИ (OR). Например: =ЕСЛИ (И (A1>10, B1="Да"), "Условие выполнено", "Не выполнено").
- 34. Вопрос: Как проверить, является ли значение в ячейке A1 числом? Ответ: Используйте функцию ЕСЛИ с функцией ЧИСЛО. Например: =ЕСЛИ (ЧИСЛО (A1), "Число", "Не число").
- 35. Вопрос: Какая функция возвращает TRUE, если хотя бы одно из условий истинно? Ответ: Функция ИЛИ (OR). Например: =ИЛИ (A1>10, B1="Да").
- 36. Вопрос: Как проверить, пуста ли ячейка А1? Ответ: Используйте функцию ЕСЛИ с функцией ПУСТО. Например: =ЕСЛИ (ПУСТО (А1), "Пусто", "Не пусто").
- 37. Вопрос: Какая функция возвращает TRUE, если все условия истинны? Ответ: Функция И (AND). Например: =И (A1>10, B1="Да").
- 38. Вопрос: Как проверить, содержит ли ячейка А1 текст "Привет"? Ответ: Используйте функцию СОВПАДЕНИЕ. Например: =ЕСЛИ (СОВПАДЕНИЕ (А1, "Привет"), "Содержит Привет", "Не содержит Привет").
- 39. Вопрос: Как использовать функцию ЕСЛИОШИБКА (IFERROR) для обработки ошибок? Ответ: =ЕСЛИОШИБКА (Ваша\_Формула, "Текст\_ошибки"). Например: =ЕСЛИОШИБКА (1/0, "Ошибка деления на ноль").

- 40. Вопрос: Как проверить, является ли значение в ячейке A1 четным числом? Ответ: Используйте функцию ОСТАТОК. Например: = ECЛИ (ОСТАТОК (A1, 2) = 0, "Четное", "Нечетное").
- 41. Вопрос: Какая функция используется для подсчета числа непустых ячеек в диапазоне? Ответ: Функция СЧЁТ. Например: =СЧЁТ (А1: А10).
- 42. Вопрос: Как подсчитать общее количество ячеек в диапазоне, включая пустые? Ответ: Функция СЧЁТ (A1:A10), если в диапазоне нет пустых ячеек, вернет общее количество ячеек.
- 43. Вопрос: Как подсчитать сумму значений в столбце В? Ответ: Функция СУММ. Например: =СУММ (B1:B10).
- 44. Вопрос: Как подсчитать количество ячеек с числовыми значениями в диапазоне? Ответ: =СЧЁТ (A1:A10) – СЧЁТПУСТ (A1:A10).
- 45. Вопрос: Как подсчитать количество уникальных значений в столбце С? Ответ: =СЧЁТ (УНИКАЛЬНОЕ (С1:С10)).
- 46. Вопрос: Как использовать функцию СУММ для подсчета суммы значений в нескольких диапазонах? Ответ: =СУММ (A1:A5, B1:B5, C1:C5).
- 47. Вопрос: Как подсчитать сумму только положительных чисел в столбце D? Ответ: =СУММПОЛ (D1:D10).
- 48. Вопрос: Как подсчитать количество ячеек с текстовыми значениями в диапазоне? Ответ: =СЧЁТ (A1:A10) – СЧЁТ (A1:A10), где A1:A10 - диапазон с числовыми значениями.
- 49. Вопрос: Как использовать функцию СУММЕСЛИ для подсчета суммы значений, соответствующих определенному критерию? Ответ: =СУММЕСЛИ (В1:В10, С1:С10, "Критерий").
- 50. Вопрос: Как подсчитать количество ячеек с ошибками в диапазоне? Ответ: =СЧЁТОШИБКИ (A1:A10).
- 51. Вопрос: Как подсчитать количество ячеек с формулами в диапазоне? Ответ: =СЧЁТЕСЛИ (А1:A10; A1:A10; "<>").
- 52. Вопрос: Как использовать функцию СУММЕСЛИ для подсчета суммы значений в диапазоне, соответствующих условиям? Ответ: =СУММЕСЛИ (А1:A10; B1:B10; "Условие1"; C1:C10; "Условие2").
- 53. Вопрос: Что такое макрос в Excel? Ответ: Макрос в Excel это записанная последовательность действий пользователя, которую можно воспроизвести одним нажатием кнопки или горячей клавиши.

- 54. Вопрос: Как записать макрос в Excel? Ответ: Откройте вкладку "Разработчик", выберите "Записать макрос", выполните необходимые действия, а затем завершите запись.
- 55. Вопрос: Как привязать макрос к кнопке или форме в Excel? Ответ: Выделите кнопку или форму, затем используйте контекстное меню для привязки макроса через "Свойства" или "Назначить макрос".
- 56. Вопрос: Что такое "Разработчик" в Excel, и как его включить? Ответ: "Разработчик" — это вкладка, предоставляющая доступ к инструментам разработчика, включая создание и управление макросами. Её можно включить в настройках Excel в разделе "Параметры Excel" -> "Лента" -> установить флажок напротив "Разработчик".
- 57. Вопрос: Как использовать элемент управления "Кнопка" для запуска макроса? Ответ: Вставьте кнопку из "Элементов управления формы", нажмите правой кнопкой мыши, выберите "Назначить макрос" и выберите макрос.
- 58. Вопрос: Как добавить выпадающий список (комбобокс) на лист Excel? Ответ: В разделе "Разработчик" выберите "Вставка" -> "Элемент управления" -> "Комбинированный список".
- 59. Вопрос: Можно ли записать макрос с использованием языка программирования, такого как VBA? Ответ: Да, можно записать макрос с использованием языка программирования VBA (Visual Basic for Applications) и редактировать его для более сложных действий.
- 60. Вопрос: Как использовать макрос для автоматизации задач в Excel? Ответ: Запишите макрос, выполняя необходимые действия, а затем привяжите его к кнопке или другому элементу управления.
- 61. Вопрос: Как удалить макрос в Excel? Ответ: В разделе "Разработчик" выберите "Макросы", выберите макрос и нажмите "Удалить".
- 62. Вопрос: Как использовать макрос для автоматического выполнения операций при открытии книги Excel? Ответ: Сохраните макрос с именем "Автозапуск", и он выполнится автоматически при открытии книги.
- 12. Методические указания для преподавателей дисциплины (модуля)

#### 1. Цель методических указаний

Настоящие методические указания предназначены для организации учебного процесса по дисциплине (модулю) и обеспечивают методическое сопровождение преподавателя при проведении лекционных, практических и самостоятельных занятий студентов, а также при текущем и итоговом контроле знаний.

#### 2. Цели изучения дисциплины

Преподаватель должен обеспечить достижение следующих целей дисциплины:

• Формирование у студентов теоретических знаний и практических навыков по основным разделам дисциплины;

• Развитие аналитического мышления и способности к самостоятельному решению прикладных задач;

• Подготовка к профессиональной деятельности, связанной с применением изучаемого материала.

## 3. Методические рекомендации по видам занятий Лекции

- Рекомендуется использовать презентационные материалы и графические схемы.
- Необходимо обеспечить логическую последовательность изложения, с примерами и кейсами.
- Поощряется интерактивная лекция с вовлечением студентов в обсуждение.

#### Практические занятия

• Формируются через решение задач и кейсов, с постепенным усложнением.

• При необходимости используются инструменты (Excel, калькуляторы, Python, приложения и др.).

• Рекомендуется заранее готовить шаблоны и таблицы для ускорения работы.

## СРС и СРСП

- Обеспечивается разнообразными заданиями: расчёты, анализ, проекты, мини-исследования.
- Преподаватель консультирует студентов в отведённое время, проверяет этапы выполнения.

#### 4. Формы и методы контроля знаний

- Текущий контроль: тестирование, опрос, проверка задач и кейсов.
- Рубежный контроль: контрольные работы, мини-проекты, защита расчётных заданий.
- Итоговая аттестация: экзамен (устный/письменный/тест), комплексная задача.
- 5. Используемые средства обучения
  - Электронные презентации и мультимедиа (PowerPoint, Canva)
  - Таблицы и вычислительные шаблоны (MS Excel, Google Таблицы)
  - Интерактивные платформы (Google Forms, Moodle, LMSплатформы)
  - Научно-методическая литература (основная и дополнительная)
  - Онлайн-калькуляторы, визуализаторы, тренажёры
- 6. Особенности организации дисциплины
  - При необходимости деление на модули (по темам или типам задач).
  - Использование цифровых ресурсов и ИКТ-инструментов.
  - Внедрение проектной деятельности и командной работы (если дисциплина позволяет).
  - Индивидуальный подход к успевающим и отстающим студентам.

| Вид деятельности                | Вес в итоговой оценке |
|---------------------------------|-----------------------|
| Посещаемость и активность       | 10%                   |
| Практические и домашние задания | 30%                   |
| СРС и СРСП                      | 20%                   |
| Контрольные работы / тесты      | 20%                   |
| Итоговая аттестация             | 20%                   |

#### 7. Рекомендации по оцениванию

#### 8. Рекомендации по адаптации

• Для слабоподготовленных студентов — предлагать дополнительные материалы, видеоуроки, пошаговые инструкции.

• Для продвинутых — предоставлять расширенные задачи, исследовательские задания, аналитические мини-проекты.

#### 9. Заключение

Преподаватель является ключевой фигурой в формировании профессиональных и аналитических навыков студентов. Методическая гибкость, современность подходов и ориентация на практику обеспечивают высокую эффективность освоения дисциплины. График проведенных практических занятий (4 кр/60ч), лекций (2 кр/30 ч)

|     | Дата проведения       | Дата проведения по |  |  |  |
|-----|-----------------------|--------------------|--|--|--|
|     | Практического занятия | расписанию Срсп    |  |  |  |
|     | по расписанию         |                    |  |  |  |
| 1.  |                       |                    |  |  |  |
| 2.  |                       |                    |  |  |  |
| 3.  |                       |                    |  |  |  |
| 4.  |                       |                    |  |  |  |
| 5.  |                       |                    |  |  |  |
| 6.  |                       |                    |  |  |  |
| 7.  |                       |                    |  |  |  |
| 8.  |                       |                    |  |  |  |
| 9.  |                       |                    |  |  |  |
| 10. |                       |                    |  |  |  |
| 11. |                       |                    |  |  |  |
| 12. |                       |                    |  |  |  |
| 13. |                       |                    |  |  |  |
| 14. |                       |                    |  |  |  |
| 15. |                       |                    |  |  |  |
|     |                       |                    |  |  |  |